## UH System Staff Can Invite Vendors in These 3 Easy Steps

1. **Navigate** <u>https://uh.edu/office-of-finance/</u> – Departments – Accounts Payable – AP General, then under the header PaymentWorks, sub-header Authorized UH System personnel, click your institution's link. Then click Vendor Master Updates, New Vendors tab (1), verify you are on Onboardings (2), and click Send Invitation (3).

|                                  |                      | PaymentW <sub>0</sub> rks                                              | Vendo         | or Master Updat | es ·                                      | -                                                                 |                 | <ul> <li>Pam Muscarello,</li> <li>University of Houston System</li> </ul> | Help Account | Logout |
|----------------------------------|----------------------|------------------------------------------------------------------------|---------------|-----------------|-------------------------------------------|-------------------------------------------------------------------|-----------------|---------------------------------------------------------------------------|--------------|--------|
|                                  |                      | # Home 🔒 Vendor Profile:                                               | s 🔷 🗸 Updates | s 🕕 Nev         | Vendors                                   |                                                                   |                 |                                                                           |              |        |
|                                  |                      | o <sup>o</sup> SHOW: Onboardings V                                     | 2             |                 |                                           | 1                                                                 |                 |                                                                           |              |        |
| PaymentWorks                     |                      | Pairs Microandia, Paip Account Lagout<br>University at Provider System | ONBOARD START | UPDATED~        | VENDOR NAME                               | INVITATION                                                        | VENDOR ACCOUNT  | NEW VENDOR REGISTRATION                                                   | % COMPLETE   | î      |
|                                  |                      |                                                                        | 10/26/2020    | 11/02/2020      | Kille Ballowell                           | Clicked                                                           | Email Validated | Submitted                                                                 |              | -      |
| Setup and Manage Supplier Portal | Messaging            |                                                                        | 11/02/2020    |                 | ra-base<br>Corres                         | Clicked                                                           | Email Validated | Submitted                                                                 |              |        |
| VECO DI TUTORIAL                 | VIDIO III<br>TUTOMAL |                                                                        | 10/29/2020    | 11/0            | Advents Descalate<br>Nation               | Clicked                                                           | Email Validated | Submitted                                                                 |              |        |
|                                  |                      | •                                                                      | 10/29/2020    | 11/02/2020      | Lapiteto forfacare,<br>Inc.               | Clicked                                                           | Email Validated | Submitted                                                                 |              |        |
| vendor Master Opdates            | Payments             | -                                                                      | 10/29/2020    | 11/02/2020      | the sectors to                            | Clicked                                                           | Email Validated | Submitted                                                                 |              |        |
| 1010604                          | 10004.0              |                                                                        | 10/29/2020    | 11/02/2020      | NUTLINE DAVIES                            | Clicked                                                           | Email Validated | Submitted                                                                 |              |        |
| Invoke Lokup                     |                      |                                                                        | 10/29/2020    | 11/02/2020      | Events factor-<br>Rommey Pattern          | You will only see the status of<br>any invitations you have sent. |                 | Submitted                                                                 |              |        |
|                                  |                      | 5                                                                      | 11/02/2020    | 11/02/2020      | Epolitica Press                           | Delivered                                                         | No Account      | Not Started                                                               |              |        |
|                                  |                      | initiator.                                                             | 10/26/2020    | 11/02/2020      | inpationed .                              | Clicked                                                           | Email Validated | Submitted                                                                 |              |        |
|                                  |                      | Clear Filters Send Invitation                                          | 10/27/2020    | 11/02/2020      | factoritation<br>many, case<br>form large | Clicked                                                           | Email Validated | Submitted                                                                 |              |        |

2. **Invite** Complete the vendor invitation form and click send. Reason for inviting is not material—just select the most appropriate. The personalized message will be seen by the vendor as part of the invitation.

| Company/Individual Name:*                   | ·                                        |
|---------------------------------------------|------------------------------------------|
| "J                                          | Initiator Department:*                   |
| This field is required.<br>Contact E-Mail:* | Initiator Phone Number.*                 |
|                                             | Reason for inviting this supplier:"      |
| Verify Contact E-Mail:*                     | - Choose One -     Personalized Message: |
| Description of Goods and Services:*         |                                          |

**3. Monitor** Monitor the progress on that page in PaymentWorks and watch for a vendor number when the process is complete. The timeline varies (most cases 1-2 weeks from vendor's application); some steps cannot be rushed to allow us to verify that we can do business with the vendor based the documentation provided.

| di Liama                            | • Mandas Desfiles |               | O Maria    | Mandara                           |            |                 |                                  |            |
|-------------------------------------|-------------------|---------------|------------|-----------------------------------|------------|-----------------|----------------------------------|------------|
| A Home                              | Vendor Profiles   | s Vpdate:     | s 🕕 New    | / Vendors                         |            |                 |                                  |            |
| SHOW: Onboa                         | rdings 🗸          |               |            |                                   |            |                 |                                  |            |
|                                     |                   | ONBOARD START | UPDATED~   | VENDOR NAME                       | INVITATION | VENDOR ACCOUNT  | NEW VENDOR REGISTRATION          | % COMPLETE |
| Filter Results:<br>Vendor Name:     |                   | 10/27/2020    | 11/02/2020 | Anna Cataloriana<br>Marita 1      | Opened     | No Account      | Not Started                      |            |
| Vendor #:                           |                   | 10/27/2020    | 11/02/2020 | TRANSIC .                         | Clicked    | Email Validated | Submitted                        |            |
| Contact E-Mail:                     |                   | 10/28/2020    | 11/02/2020 | Kencenski<br>Complety             | Clicked    | Email Validated | In Progress                      |            |
| Invitation<br>Approval:             | ~                 | 10/28/2020    | 11/02/2020 | ipte Silemen                      | Opened     | No Account      | Not Started                      |            |
| Invitation<br>Delivered:            | ~                 | 10/21/2020    | 11/02/2020 | Life in Allert                    | Clicked    | Email Validated | Complete<br>Vendor #: 0000153782 |            |
| Account<br>Created:<br>Registration | ~                 | 10/27/2020    | 11/02/2020 | and a readered                    | Clicked    | Email Validated | Complete<br>Vendor #: 0000149158 |            |
| Source:                             | ~                 | 10/22/2020    | 11/02/2020 | PRESERVE AND A                    | Clicked    | Email Validated | Complete<br>Vendor #: 0000147912 |            |
| Invitation Initiator:               | <u>^</u>          | 10/26/2020    | 11/02/2020 | ine texase                        | Clicked    | Email Validated | Complete<br>Vendor #: 0000157008 |            |
| Clear Filters                       |                   | 10/29/2020    | 11/02/2020 | ta na ministrativa<br>Na matemati | Opened     | No Account      | Not Started                      |            |
| Send                                | Invitation        | 10/28/2020    | 11/02/2020 | STATI CONTRACT                    | Clicked    | No Account      | Not Started                      |            |

This is a quick version of the procedures. For more in-depth procedures or troubleshooting information, visit <u>https://uh.edu/office-of-finance/ap-general/</u> in the PaymentWorks section.